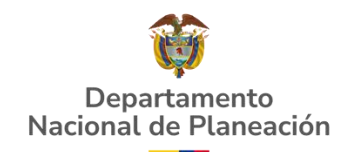

# Podrá ingresar a la charla dictada por la Subdirección de Proyectos del Departamento Nacional de Planeación sobre el tema "Configuración del Banco Territorio" a través del siguiente enlace:

## https://youtu.be/SPUQBd-tuAM

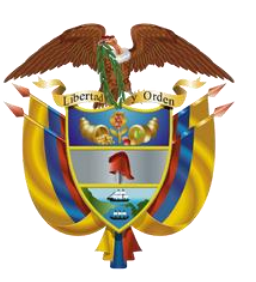

### Departamento Nacional de Planeación

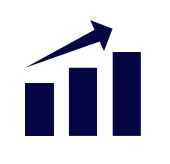

### PIIP – Aplicabilidad en el ámbito territorial

## **Configuración Banco Territorio**

Departamento Nacional de Planeación

Dirección de Proyectos e Información para la Inversión Pública (DPII)

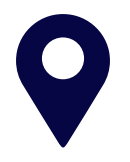

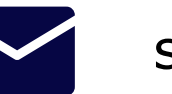

Calle 26 # 13-19 soportepiip@dnp.gov.co

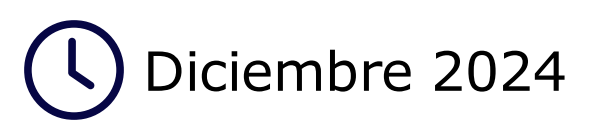

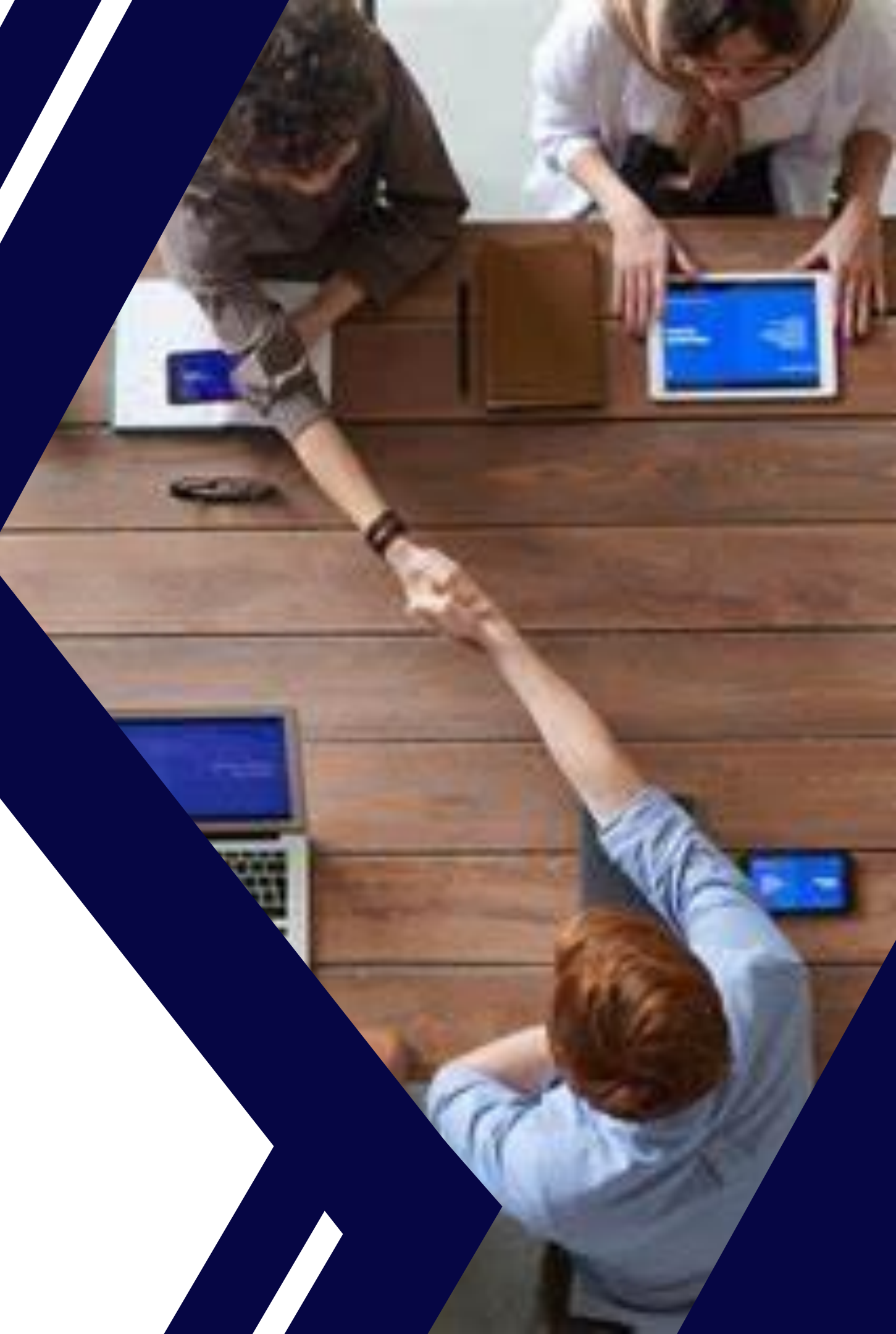

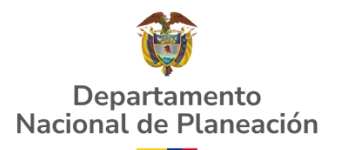

## **Configuración Banco Territorio**

|                     |                | Departamento Nacional                                   | 2                                        |     |      |
|---------------------|----------------|---------------------------------------------------------|------------------------------------------|-----|------|
|                     | C I            | Iniciar sesión<br>Tipo de documento de identificación * |                                          |     | PI   |
|                     |                | Seleccione                                              | ĥ                                        | ן   | Inic |
|                     | <sup>o</sup> o | Número de documento de identificación *                 | Ę                                        | ]   | Bar  |
|                     |                | Contraseña *                                            |                                          | 5   | Mis  |
|                     |                | ¿Olvidó su contraseña?                                  |                                          |     | Cor  |
| * Campos requeridos |                | Usuarios DNP                                            | í lá lá lá lá lá lá lá lá lá lá lá lá lá | ) ^ | Adı  |
|                     |                |                                                         |                                          |     | us   |

Administrador territorial (secretario de planeación o quien haga sus veces) ingresa a la PIIP con sus respectivas credenciales, las cuales son las mismas utilizadas en la MGA Web.

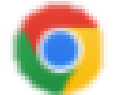

Navegador sugerido

### IP

1

nco de Proyectos

procesos

isola de procesos

ortes por proceso

nistració

Usuarios

BT Banco Territorio

Da clic en el menú de "Administración", e ingresa por la opción "Banco Territorio" ubicado en el menú lateral izquierdo de la portada de la PIIP.

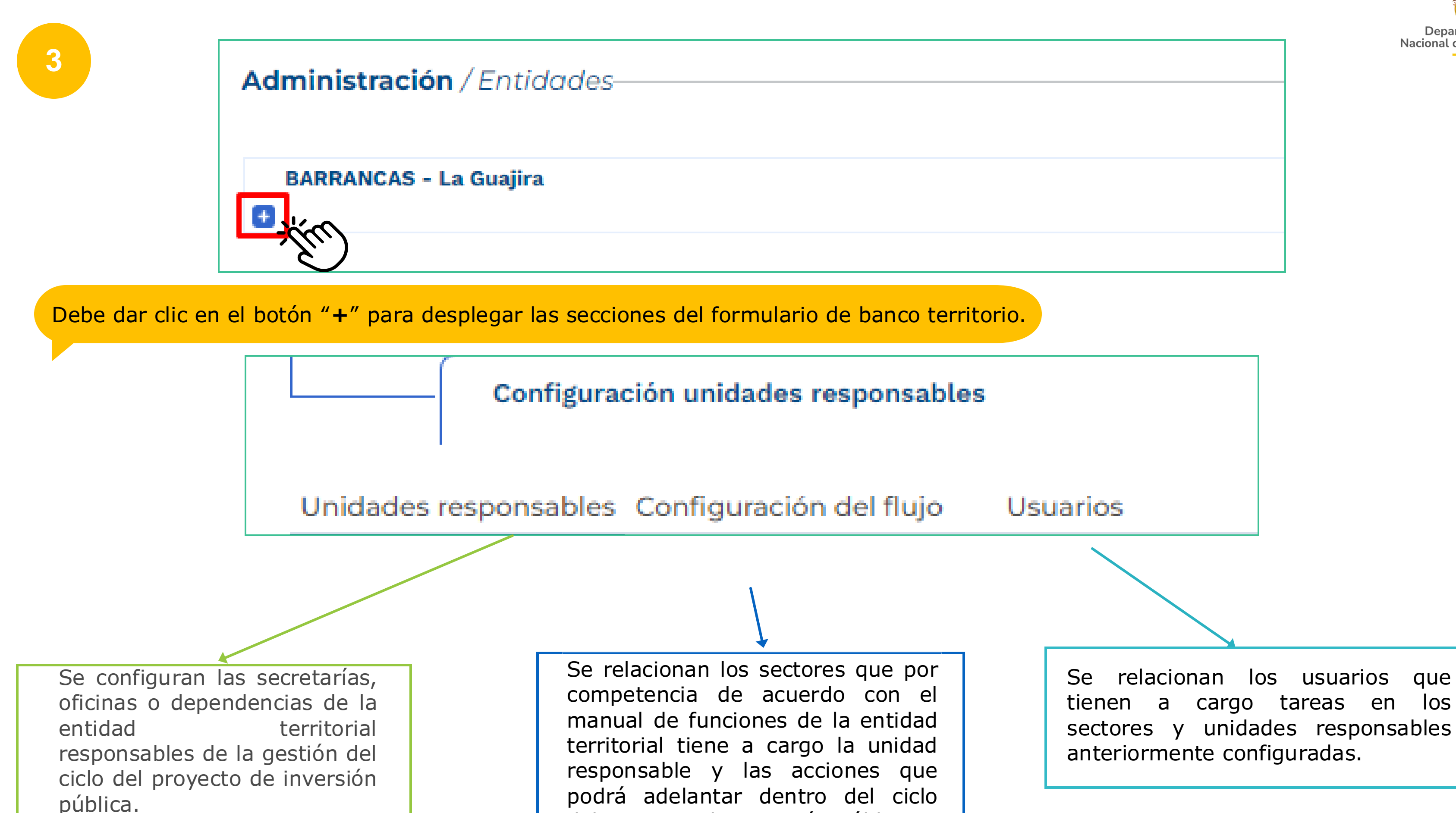

www.dnp.gov.co

del proyecto de inversión pública.

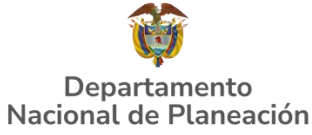

aue

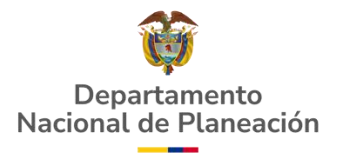

| -                              |                           |                              |
|--------------------------------|---------------------------|------------------------------|
| Configuración unida            | ades responsables         |                              |
| Unidades responsables Configur | ración del flujo Usuarios |                              |
| Creación unidades responsabl   | les 🛛                     | Agrega<br>Activas: 2 Inactiv |
| Nombre unidad responsable      | e                         |                              |
| secretaría de agricultura      |                           | 2 🔍                          |
|                                |                           |                              |

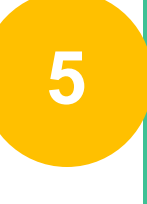

| Administración / Entidades          |                                                                  |                                                     |                                     |                                                   |  |  |  |
|-------------------------------------|------------------------------------------------------------------|-----------------------------------------------------|-------------------------------------|---------------------------------------------------|--|--|--|
| BARRANCAS - La Guajira              |                                                                  |                                                     |                                     |                                                   |  |  |  |
| Configuración unidades responsables |                                                                  |                                                     |                                     |                                                   |  |  |  |
| Unidades responsables Con           | figuración del flujo Usuarios                                    | ;                                                   |                                     |                                                   |  |  |  |
| Configuración del flujo 0           |                                                                  |                                                     |                                     | (EDITAR) GUARDAR                                  |  |  |  |
| Sector                              | Verificación<br>de requisitos.<br>Rol Verificación de requisitos | Viabilidad definitiva.<br>Rol Viabilidad definitiva | Ajustes proyecto.<br>Rol Formulador | Asociar proyectos en trámites.<br>Rol Presupuesto |  |  |  |
| Agricultura y desarrollo rural      | 0                                                                | 0                                                   | 0                                   | 0                                                 |  |  |  |
| Ambiente y desarrollo<br>sostenible | 0                                                                | 0                                                   | 0                                   | 0                                                 |  |  |  |
| Ciencia, tecnología e<br>innovación | 0                                                                | 0                                                   | 0                                   | 0                                                 |  |  |  |
| Comercio, industria y turismo       | 0                                                                | 0                                                   | 0                                   | 0                                                 |  |  |  |
| Cultura                             | 0                                                                | 0                                                   | 0                                   | 0                                                 |  |  |  |

### www.dnp.gov.co

Ingresa las secretarias, oficinas o dependencias conforme a la estructura organizacional de la entidad.

| BARRANCAS - La Guajira         |                                                                  |                                                     |                                     |                                                 |
|--------------------------------|------------------------------------------------------------------|-----------------------------------------------------|-------------------------------------|-------------------------------------------------|
| Configuración                  | unidades responsables                                            |                                                     |                                     |                                                 |
| '<br>Unidades responsables Cor | figuración del flujo Usuarios                                    |                                                     |                                     |                                                 |
| Configuración del flujo 0      |                                                                  |                                                     |                                     | CANCELAR                                        |
| Sector                         | Verificación<br>de requisitos.<br>Rol Verificación de requisitos | Viabilidad definitiva.<br>Rol Viabilidad definitiva | Ajustes proyecto.<br>Rol Formulador | Asociar proyectos en trámite<br>Rol Presupuesto |
| Agricultura y desarrollo rural | secretaría de agricultura secretaría de planeación               | 0                                                   | •                                   | •                                               |

Unidades responsables Configuración del flujo Usuarios

| Configuración del flujo 🛿           |                                                                               |                                                                               |                                                                               | CANCELAR GUARDAR                                                              |
|-------------------------------------|-------------------------------------------------------------------------------|-------------------------------------------------------------------------------|-------------------------------------------------------------------------------|-------------------------------------------------------------------------------|
| Sector                              | Verificación<br>de requisitos.<br>Rol Verificación de requisitos              | Viabilidad definitiva.<br>Rol Viabilidad definitiva                           | Ajustes proyecto.<br>Rol Formulador                                           | Asociar proyectos en trámites.<br>Rol Presupuesto                             |
| Agricultura y desarrollo rural      | <ul> <li>secretaría de agricultura</li> </ul>                                 | <ul> <li>secretaría de planeación</li> </ul>                                  | <ul> <li>secretaría de agricultura</li> </ul>                                 | <ul> <li>secretaría de agricultura</li> </ul>                                 |
| Ambiente y desarrollo<br>sostenible | <ul> <li>secretaría de planeación</li> </ul>                                  | <ul> <li>secretaría de planeación</li> </ul>                                  | <ul> <li>secretaría de planeación</li> </ul>                                  | <ul> <li>secretaría de planeación</li> </ul>                                  |
| Ciencia, tecnología e<br>innovación | <ul> <li>secretaría de agricultura</li> <li>secretaría de gobierno</li> </ul> | <ul> <li>secretaría de agricultura</li> <li>secretaría de gobierno</li> </ul> | <ul> <li>secretaría de agricultura</li> <li>secretaría de gobierno</li> </ul> | <ul> <li>secretaría de agricultura</li> <li>secretaría de gobierno</li> </ul> |
| Comercio, industria y turismo       | <ul> <li>secretaría de agricultura</li> <li>secretaría de gobierno</li> </ul> | <ul> <li>secretaría de planeación</li> </ul>                                  | <ul> <li>secretaría de agricultura</li> <li>secretaría de gobierno</li> </ul> | <ul> <li>secretaría de agricultura</li> <li>secretaría de gobierno</li> </ul> |

### Puede asignar:

- unidades • Pasos a diferentes.
- Todos los pasos a la misma unidad.
- Varias unidades responsables en el mismo paso.

### www.dnp.gov.co

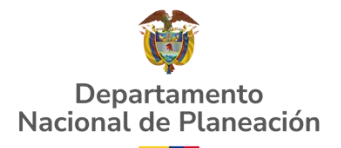

Asigna a cada sector la unidad o unidades responsable de realizar cada paso de los procesos para la gestión de los proyectos conforme al manual de funciones de la entidad y la competencia de cada unidad responsable.

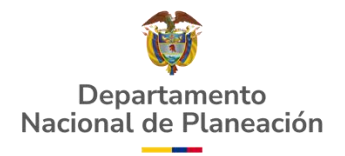

| Administración / Entidades         BARRANCAS - La Guajira                                                                                  |                     |                                    |                                                                             |                                                                |
|----------------------------------------------------------------------------------------------------|---------------------|------------------------------------|-----------------------------------------------------------------------------|----------------------------------------------------------------|
| Configuración unidades responsables                                                                                                    |                     |                                    |                                                                             |                                                                |
| Unidades responsables       Configuración del flujo       Usuarios         #Inicio/Administración usuarios       + USUARIO       + USUARIO | Invitar Usuario     | Tipo de usuario*<br>Usuario exte ~ | Tipo Identificación*Id▲ Campo obligatorio▲Seleccione una opción✓            | dentificación*<br>Campo obligatorio<br>dentificación BUSCAR    |
| S S S Usuario registrado previamente                                                                                                    | Invitar Usuario     | Tipo de usuario*<br>Usuario ext ∨  | Tipo Identificación* Iden<br>Cédula ~ 8400                                  | utificación*<br>09312 BUSCAR                                   |
| 9                                                                                                    | Nombre(s)           | El us                              | uario ya cuenta con un registro completo<br>Apellido(s)<br>cerchar castillo | o en la PIIP<br>Correo electrónico<br>20232023PIIP@vopmail.com |
| + USUARIO                                                                                                    | Invitar Usuario     | Tipo de usuario*                   | Tipo Identificación* Ider                                                   | ntificación*                                                   |
| Usuario nuevo                                                                                                    | Usuario no e        | Usuario ext 🗸                      | Cédula v 382                                                                | diligenciamiento del siguiente formulario.                     |
|                                                                                                    | ▲ Campo obligatorio | necesariamente c                   | A Campo obligatorio                                                         | A Campo obligatorio                                            |
| www.dnp.gov.                                                                                                    | со                  |                                    |                                                                             |                                                                |

| Invitar Usuario                 | Tipo de usuario*                    | Tipo Identificació                                                                                                    | n* le                                                                   | dentificación*                                                                                                    |                                                                                               |                                                                        |       | elecciona                                                                                                    | er secto                                                                           | r o los sect                     | tores so           | bre los cuale           |
|---------------------------------|-------------------------------------|----------------------------------------------------------------------------------------------------|-------------------------------------------------------------------------|----------------------------------------------------------------------------------------------------|-----------------------------------------------------------------------------------------------|------------------------------------------------------------------------|-------|----------------------------------------------------------------------------------------------------|------------------------------------------------------------------------------------|----------------------------------|--------------------|-------------------------|
|                                 | Usuario ext 🗸                       | Cédula                                                                                                    | ~ [1                                                                    | 036621602                                                                                                    | BUSCAR                                                                                        |                                                                        |       | ompetenc                                                                                                    | ia la unic                                                                         | ad response                      | able dor           | nde realiza fui         |
| Nombra(a)                       | El us                               | uario ya cuenta con                                                                                                    | un registro comp                                                        | leto en la PIIP                                                                                                    |                                                                                               |                                                                        | E     | usualio.                                                                                                    |                                                                                    |                                  |                    |                         |
|                                 |                                     | Apetituo(s)                                                                                                    |                                                                         |                                                                                                    |                                                                                               |                                                                        |       |                                                                                                    | Usuario ext 🗸                                                                      | Cédula                           | √ 103662           | 21602                   |
| Unidad responsable              | <b>9</b> *                          | crespo habib                                                                                                    |                                                                         | 20232023PIIP@                                                                                                    | pyopman.com                                                                                   |                                                                        |       |                                                                                                    |                                                                                    |                                  |                    |                         |
| Seleccione una opo              | ción                                |                                                                                                    |                                                                         |                                                                                                    |                                                                                               | ▲                                                                      |       |                                                                                                    | EL                                                                                 | usuario ya cuenta con un re      | egistro completo e | en la PIIP              |
|                                 |                                     |                                                                                                    |                                                                         |                                                                                                    |                                                                                               |                                                                        |       | Nombre(s)                                                                                                    |                                                                                    | Apellido(s)                      |                    | Correo electrónico      |
| Seleccione una op               | oción                               |                                                                                                    |                                                                         |                                                                                                    |                                                                                               |                                                                        |       | margarita rosa                                                                                                    |                                                                                    | crespo habib                     |                    | 20232023PIIP@yopmail.co |
| secretaría de gobie             | erno                                |                                                                                                    |                                                                         |                                                                                                    |                                                                                               |                                                                        |       | Unidad responsable*                                                                                                    |                                                                                    |                                  |                    |                         |
| secretaría de plan              | eación                              |                                                                                                    |                                                                         |                                                                                                    |                                                                                               |                                                                        |       | secretaría de planea                                                                                                    | ción                                                                               |                                  |                    |                         |
| Sector*<br>A Campo obligatorio  |                                     |                                                                                                    |                                                                         |                                                                                                    |                                                                                               |                                                                        |       |                                                                                                    |                                                                                    |                                  |                    |                         |
| Seleccione una ono              | ción                                |                                                                                                    |                                                                         |                                                                                                    |                                                                                               | *                                                                      |       |                                                                                                    |                                                                                    |                                  |                    |                         |
| De acuer<br>inidad<br>funciones | do con la<br>o unida<br>s el usuar  | a configu<br>Ides re<br>Tio.                                                                                                    | uración<br>sponsa                                                       | del flujo.<br>Ibles dor                                                                                                 | Escoge<br>nde reali                                                                           | la<br>za                                                               |       | Sector*  A campo obligationo  Seleccione una opci  Seleccione una opci Agricultura y desarro Ambiente y desarro                | ón<br>ión<br>ollo rural<br>llo sostenible                                          |                                  |                    |                         |
| De acuer<br>unidad              | rdo con la<br>o unida<br>s el usuar | a configu<br>Ides re<br>io.                                                                                                    | uración<br>esponsa                                                      | del flujo.<br>Ibles dor                                                                                                 | Escoge<br>nde reali                                                                           | la<br>za                                                               |       | Sector* Campo obligatorio Seleccione una opci Seleccione una opci Agricultura y desarro Ambiente y desarro Comercio, industria | ón<br>ión<br>ollo rural<br>llo sostenible<br>y turismo                             |                                  |                    |                         |
| De acuer<br>unidad<br>funciones | rdo con la<br>o unida<br>s el usuar | a configu<br>Ides re<br>i0.                                                                                                    | uración<br>esponsa<br>Tipo de usuario*<br>Usuario ext ~                 | del flujo.<br>Ibles dor<br>Tipo Identificación*                                                                         | Escoge<br>nde reali<br>Identificación*                                                        | la<br>za<br>BUSCAR                                                     |       | Sector* Seleccione una opci Seleccione una opci Seleccione una opci Agricultura y desarro Comercio, industria                  | ón<br>ión<br>ollo rural<br>llo sostenible<br>y turismo                             | CERRAR                           |                    |                         |
| De acuer<br>unidad              | rdo con la<br>o unida<br>s el usuar | a configu<br>ides re<br>io.<br>Invitar Usuario                                                                                                    | Usuario ext v                                                           | del flujo.<br>bles dor<br>Tipo Identificación*<br>Cédula                                                                | Escoge<br>nde reali<br>dentificación*                                                         | la<br>za<br>BUSCAR                                                     |       | Sector*  A Campo obligatorio  Seleccione una opci  Seleccione una opc  Agricultura y desarro Comercio, industria               | ón<br>ión<br>ollo rural<br>llo sostenible<br>y turismo                             | CERRAR                           |                    |                         |
| De acuer<br>unidad              | rdo con la<br>o unida<br>s el usuar | A CONFIGU<br>Ides re<br>i0.<br>Invitar Usuario                                                                                                    | uración<br>esponsa<br>Tipo de usuario*<br>Usuario ext ~                 | del flujo.<br>bles dor<br>Tipo Identificación*<br>Cédula<br>suario ya cuenta con un reg<br>Apellido(s)<br>crespo habib  | Lidentificación*     I036621602  Stro completo en la PIP Corre 2023                           | bo electrónico<br>2023PIIP@yopmail.com                                 | Elije | Sector*<br>Seleccione una opci<br>Seleccione una opci<br>Agricultura y desarro<br>Comercio, industria                          | ón<br>ión<br>ollo rural<br>llo sostenible<br>y turismo                             | CERRAR<br>e le asigna            | aran al            | usuario segú            |
| De acuer<br>unidad              | rdo con la<br>o unida<br>s el usuar | a configu<br>ides re<br>io.<br>Invitar Usuario<br>Nombre(s)<br>margarita rosa<br>Unidad responsable*<br>secretaria de planead                                      | Linación<br>esponsa<br>Tipo de usuario*<br>Usuario ext ~<br>Et u        | del flujo.<br>bles dor<br>Tipo Identificación*<br>Cédula<br>Isuario ya cuenta con un reg<br>Apellido(s)<br>crespo habib | Identificación*<br>Identificación*<br>ID36621602<br>Stro completo en la PIP<br>Corre<br>2023: | la<br>za<br>BUSCAR<br>to electrónico<br>2023PIIP@yopmail.com           | Elije | Sector*<br>Seleccione una opci<br>Seleccione una opci<br>Seleccione una opci<br>Agricultura y desarro<br>Comercio, industria   | ón<br>ión<br>ollo rural<br>llo sostenible<br>y turismo<br><br>s que s<br>ad respor | cerrar<br>e le asigna<br>nsable. | aran al            | usuario segú            |
| De acuer<br>unidad<br>unciones  | rdo con la<br>o unida<br>s el usuar | A CONFIGU<br>Ides re<br>iO.<br>Invitar Usuario<br>Nombre(s)<br>margarita rosa<br>Unidad responsable*<br>secretaria de planead<br>Sector*                           | Tipo de usuario*<br>Usuario ext v<br>Et u                               | del flujo.<br>bles dor<br>Tipo Identificación*<br>Cédula<br>Isuario ya cuenta con un reg<br>Apellido(s)<br>crespo habib | Escoge<br>nde reali                                                                           | la<br>za<br>BUSCAR<br>to electrónico<br>2023PIIP@yopmail.com           | Elije | Sector*<br>Seleccione una opci<br>Seleccione una opci<br>Agricultura y desarro<br>Comercio, industria                          | ón<br>ión<br>ollo rural<br>llo sostenible<br>y turismo<br>S que s<br>ad respor     | cerrar<br>e le asigna<br>nsable. | aran al            | usuario segú            |
| De acuer<br>Inidad<br>unciones  | rdo con la<br>o unida<br>s el usuar | A CONFIGU<br>Ides re<br>iO.<br>Invitar Usuario<br>Nombre(s)<br>margarita rosa<br>Unidad responsable*<br>secretaria de planead<br>Sector*<br>Agricultura y desarrol | LITACIÓN<br>SPONSA<br>Tipo de usuario*<br>Usuario ext ~<br>El u<br>ción | del flujo.<br>bles dor<br>Tipo Identificación*<br>Cédula<br>Isuario ya cuenta con un reg<br>Apellido(s)<br>crespo habib | Escoge<br>nde reali                                                                           | la<br>za<br>buscar<br>buscar<br>so electrónico<br>2023PIIP@yopmail.com | Elije | Sector*<br>Seleccione una opci<br>Seleccione una opci<br>Agricultura y desarro<br>Comercio, industria<br>                      | ón<br>ión<br>ollo rural<br>llo sostenible<br>y turismo<br>                         | cerrar<br>e le asigna<br>nsable. | aran al            | usuario segú            |

www.dnp.gov.co

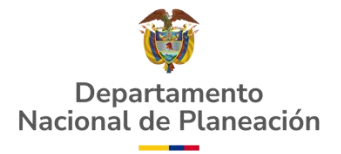

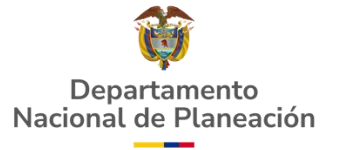

11

| Nombre(s)                      | Apellido(s)                             | Correo electrónico                                                                                                    | Siga los                           |
|--------------------------------|-----------------------------------------|----------------------------------------------------------------------------------------------------|------------------------------------|
| Paula Andrea                   | Montoya Monroy                          | pmontoya@dnp.gov.co                                                                                                    | 1. Dar cl                          |
| Unidad responsable*            |                                         |                                                                                                    | 2.Ingrese<br>3.Ingrese<br>4.Comple |
| secretaría de planeación       |                                         | Ŧ                                                                                                    |                                    |
| Sector*                        |                                         |                                                                                                    | La DPII :<br>2012, as<br>Nota: no  |
| Agricultura y desarrollo rural |                                         | •                                                                                                    | CONFID<br>centrode<br>contacto     |
| P Viabilidad definitiva        |                                         |                                                                                                    | DEPART<br>legal rep<br>authoriza   |
|                                |                                         |                                                                                                    |                                    |
|                                |                                         | INVITAR USUARIO                                                                                                    |                                    |
|                                | _                                       | Ľ                                                                                                    |                                    |
|                                |                                         |                                                                                                    |                                    |
|                                | 13                                      | Cambio de Contraseña                                                                                                    |                                    |
|                                | Т                                       | no de identificación                                                                                                    |                                    |
|                                | - i i i i i i i i i i i i i i i i i i i | Cédula de ciudadanía                                                                                                    |                                    |
|                                | N                                       | umero de Identificación                                                                                                    |                                    |
|                                |                                         | 1104941953                                                                                                    |                                    |
|                                | C                                       | ontraseña actual                                                                                                    |                                    |
|                                |                                         | Contraseña actual                                                                                                    |                                    |
|                                | N                                       |                                                                                                    | 1                                  |
|                                |                                         |                                                                                                    |                                    |
|                                |                                         | Confirmar nueva contraseña                                                                                                    | Cambi                              |
|                                | L                                       | <ul> <li>contraseña de contener:</li> <li>Minimo (8) ocho y máximo (12) doce carácteres</li> <li>Al menos (1) un número y (1) un carácter especial</li> <li>Máximo (3) letras o números secuenciales</li> <li>Al menos (1) una letra minúscula y (1) una mayúscula</li> </ul> | indicad<br>debe t                  |
|                                |                                         |                                                                                                    |                                    |
|                                |                                         | Cambiar contraseña                                                                                                    |                                    |

tepiip <soportepiip@dnp.gov.o Sebastián Osorio Montoya recibido permisos para acceder a la Plataforma Integrada de Inversión Pública - PIIP. Por parte de: BARRANCAS Con los siguientes perfiles: Ninguo. asos a continuación: ck en el siguiente enlace: Plataforma Integrada de Inversión Pública -PIIP en los campos tipo y número de documento sus datos de identificación la siguiente clave O.;W39Bo te el formulario con su nueva contraseña e permite recomendar de manera expresa y precisa la necesidad de dar cumplimiento al marco legal relacionado con la confidencialidad de la información y la protección de datos personales, conforme a lo establecido en las leyes 1712 de 2014 y 1581 di como las disposiciones en materia de derecho de autor y derechos conexos, contenidas en las leves 23 de 1982, 1915 de 2018 y demás normas concordantes. responda este mensaje, ha sido enviado desde una cuenta no supervisada. Por lo tanto, no obtendrán una respuesta. ENCIALIDAD: Este correo electrónico es correspondencia confidencial del DEPARTAMENTO NACIONAL DE PLANEACION, si usted no es el destinatario le solicitamos informe inmediatamente al correo electrónico del remitente o a servicios@dnp.gov.co así mismo por favor bórrelo y por ningún motivo haga público su contenido, de hacerlo podrá tener repercusiones legales. Si Usted es el destinatario, le solicitamos tener absoluta reserva sobre el contenido, los datos e información o del remitente o la quienes le enviamos copia y en general la información de este documento o archivos adjuntos, a no ser que exista una autorización explícita a su nombre. CONFIDENTIALITY: This electronic mail is confidential correspondence of the AMENTO NACIONAL DE PLANEACION, if you are not the addressee we ask you to report this to the electronic mail of the sender or to centrodeservicios@dnp.gov.co also please erase it and by no reason make public its content, on the contrary it could h rcussions. If you are the addressee, we request from you not to make public the content, the data or contact information of the sender or to anyone who we sent a copy and in general the information of this document or attached archives, unless exists ar tion on your name. Al correo registrado del usuario le llegará: 1.Un mensaje informando las novedades de sus perfiles en la PIIP. 2.Una clave provisional de acceso generada por el sistema 3.Un enlace adicional para escribir la nueva contraseña, solamente si el usuario no estaba registrado previamente en la PIIP.

Cambie la contraseña siguiendo las indicaciones de los caracteres que debe tener la clave

Invitación usuarios PIIP Recibidos ×

| BARRAN   | CAS - La Guaiira                     |          |  |
|----------|--------------------------------------|----------|--|
| •        |                                      |          |  |
|          | Configuración unidades responsable   | S        |  |
| Unidades | responsables Configuración del flujo | Usuarios |  |

| Usuarios: 3                   |                |                          |
|-------------------------------|----------------|--------------------------|
| Nombres y apellidos           | ID USUARIO DNP | Correo electrónico       |
| Edith Monroy                  | CC38230546     | 20232023PIIP@yopmail.com |
| Juan Sebastián Osorio Montoya | CC1104941953   | lolasde108@gmail.com     |
| Paula Andrea Montoya Monroy   | CC38363762     | pmontoya@dnp.gov.co      |
|                               |                |                          |

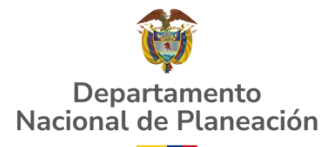

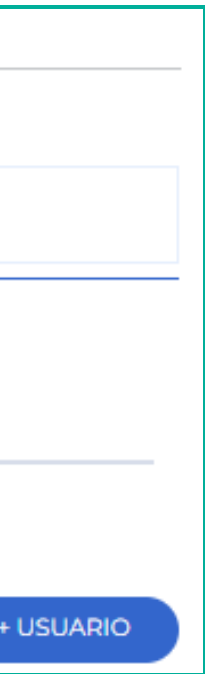

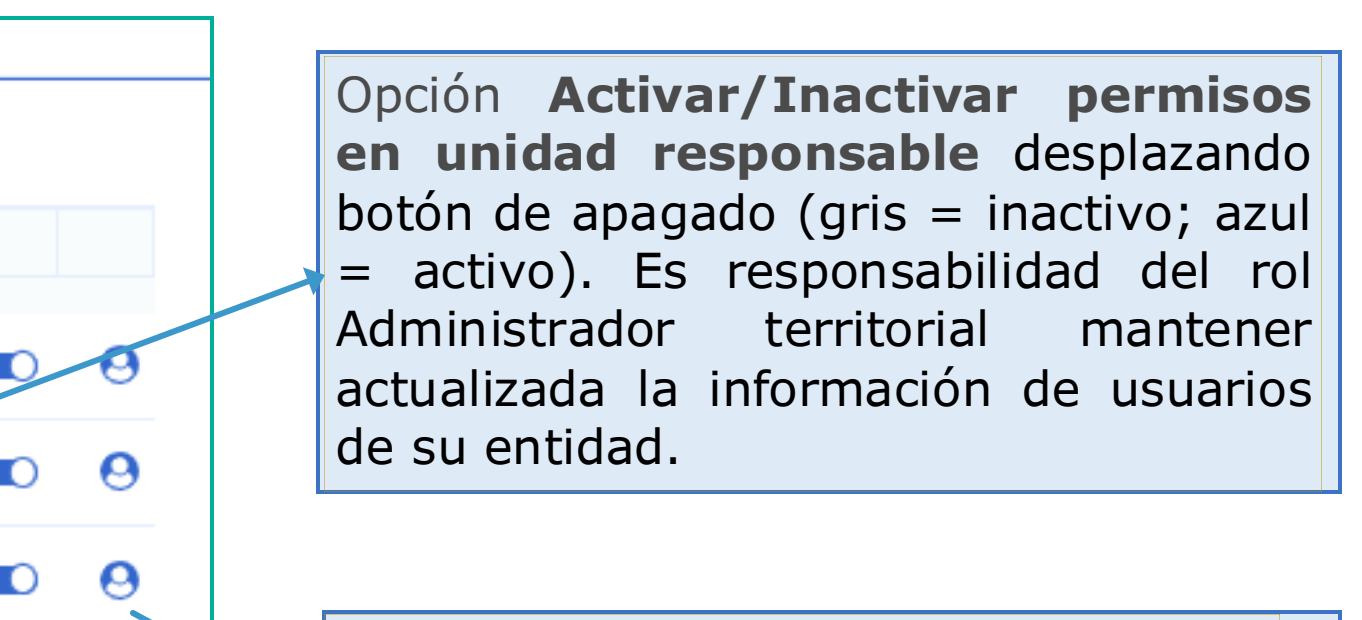

Opción **Editar usuario** permite ajustar inconsistencias tipográficas y cambiar el correo del usuario.

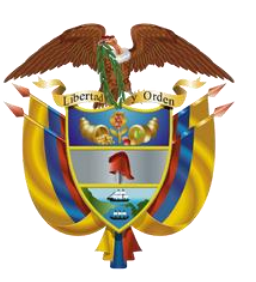

### Departamento Nacional de Planeación

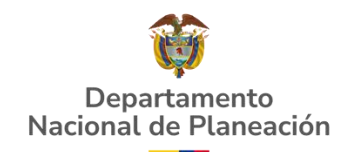

# Podrá ingresar a la charla dictada por la Subdirección de Proyectos del Departamento Nacional de Planeación sobre el tema "Configuración del Banco Territorio" a través del siguiente enlace:

## https://youtu.be/SPUQBd-tuAM